|                                                                                                    | IS Tech 1                                                                                                    | <b>Fin</b> L-TT-0168-14                                                                                                    | October 23, 2014                                                                                                    |
|----------------------------------------------------------------------------------------------------|----------------------------------------------------------------------------------------------------|----------------------------------------------------------------------------------------------------|----------------------------------------------------------------------------------------------------|
| Subject<br>Head Unit<br>Multimedia                                                                             | Does Not Recogni<br>Software File                                                                                                    | ze Downloaded                                                                                                    | Market<br>USA                                                                                                    |
| Service Category<br>Audio/Visual/Te                                                                            | elematics                                                                                                    | Section<br>Outline-Audio/                                                                                                    | Visual/Telematics                                                                                                    |
| 2014 CT 200h,                                                                                                  | GX 460, IS 250, IS 350                                                                                                    |                                                                                                    |                                                                                                    |
| APPLICABLE VE                                                                                                  | HICLES                                                                                                    |                                                                                                    |                                                                                                    |
| 2014<br>2014                                                                                                   | GX460<br>CT200H                                                                                                    | 2014<br>2014                                                                                                    | IS250<br>IS350                                                                                                    |
| CONDITION                                                                                                    | and a state                                                                                                    |                                                                                                    |                                                                                                    |
| Head unit does<br>flash drive from                                                                             | not recognize a Multimed<br>a Technical Service Bulle                                                                                                    | lia software update file that l<br>etin.                                                                                                    | has been downloaded to a USB                                                                                                    |
| has a time stan<br>the USB flash o<br>of the USB flas<br>portion, leaving<br>Then connect th<br>Repair Procedu | The beginning (such<br>arive into an open USB slo<br>h drive. Right click on the<br>only the actual file name<br>he USB flash drive to the<br>are in the applicable Tech | as 20141015161453022_13<br>ot on a PC. Then navigate to<br>file name, chose "Rename"<br>(such as 13LHENNA-AB01_<br>vehicle's USB port, and exe<br>nical Service Bulletin. | BLHENNA-AB01_1050.kwi) insert<br>o the folder showing the contents<br>", then delete the timestamp<br>_1050.kwi).<br>cute the update following the |
| This Tech Tip doe                                                                                              | s not contain any link reference                                                                                                    | es                                                                                                    |                                                                                                    |
|                                                                                                    |                                                                                                    |                                                                                                    |                                                                                                    |
|                                                                                                    |                                                                                                    |                                                                                                    |                                                                                                    |
|                                                                                                    |                                                                                                    |                                                                                                    |                                                                                                    |
|                                                                                                    |                                                                                                    |                                                                                                    |                                                                                                    |
|                                                                                                    |                                                                                                    |                                                                                                    |                                                                                                    |

Expires on 04/23/2015 Ver 2301/01/2014 L